| MON<br>テク= | NITOUCH<br>ニカルインフォメーション          | 2018 年 7 月 3  | 3日   |
|------------|----------------------------------|---------------|------|
| テーマ        | オムロン CJ1H CPU ユニット内蔵ポート、CJ1W-SCL | 41- 1 との接続    |      |
| 該当機種       | V9 シリーズ                          | No. TI-M-1221 | 1⁄10 |

1. 目的

CJ1 の CPU 内蔵 RS-232C ポート、または SCU41 の PORT1 (RS-422/485)、PORT2 (RS-232C) と V9 シリーズを接続する際 の設定手順を説明します。

2. 接続環境

モニタッチ : V9100iS PLC : CJ1H、 CJ1W-SCU41-V1 使用ソフト : V-SFT-6、CX-Programmer (Version:8.21)

3. 設定方法

CJ1Hの内蔵ポート、SCU41の PORT1 または PORT2 に、以下の設定で接続します。

ボーレート : 115Kbps データ長 : 7 ビット ストップビット : 2 ビット パリティ : 偶数

#### <u>V-SFT-6の設定</u>

① V-SFT-6 を起動し、新規画面を作成します。

[編集機種選択] で、モニタッチの機種を選択し、[OK] をクリックします。 次に、[PLC1 接続機器選択] で、「オムロン SYSMAC <u>CS1/CJ1</u>を選択し [完了] をクリックします。

| PLC1 接続機器 | 器選択            |
|-----------|----------------|
| 接続機器      | PLC •          |
| メーカー      | 7402 •         |
| 機種        | SYSMAC CS1/CJ1 |
| 接続先ポート    | CN1 -          |
|           | 最近使用した機器≥      |
|           | 「 完了 「 キャンセル 」 |

| テクニカルインフォメーション | No. TI-M-1221 | 2⁄10 |
|----------------|---------------|------|
|----------------|---------------|------|

② [PLC1 プロパティ]の「通信設定」で、以下のように設定します。

| 信号レベル   | : RS-232C または RS-422 |
|---------|----------------------|
| ボーレート   | : 115K BPS           |
| データ長    | : 7 ビット              |
| ストップビット | :2ビット                |
| パリティ    | : 偶数                 |

| PLC1 プロパティ オムロン SYSMAC CS | 1/CJ1    | ×   |
|---------------------------|----------|-----|
| デフォルトに戻す                  |          |     |
| □ 通信器定                    |          |     |
| 接続形式                      | 1:1      | - î |
| 信号レベル                     | RS-232C  |     |
| ボーレート                     | 115K BPS |     |
| データ長                      | 7ビット     |     |
| ストップビット                   | 2ビット     |     |
| パリティ                      | 偶数       |     |
| 局番                        | 0        | _   |
| 伝送形式                      | 伝送形式1    |     |
| リトライ回数                    | 3        |     |
| タイムアウト時間(×10msec)         | 100      | -   |
| 送信遅延時間(×msec)             | 1        | =   |
| スタートタイム(×sec)             | 0        |     |
| コード                       | DEC      |     |
| 文字処理                      | LSB→MSB  |     |
| 通信異常処理                    | 停止       |     |
| □ 細かい設定                   |          |     |
| 優先度                       | 1        |     |
| システムデバイス(\$s) V7互換        | しない      |     |
| □ 接続先設定                   |          |     |
| 接続確認デバイス使用                | しない      |     |
| ロ ラダーモニタ                  |          |     |
| ラダーモニタ                    | 設定       |     |
|                           |          |     |
|                           |          |     |
|                           |          |     |
|                           |          |     |

設定後、ダイアログを閉じます。

V9 シリーズの通信設定は完了です。画面データを転送します。

#### <u>CX-Programmerの設定</u>

◆CPU 内蔵 RS-232C ポートと接続する場合

- ① CX-Programmer を起動します。
- ② [PLC]→[オンライン接続]を選択し、オンライン接続にします。

| 📟 無題 - CX-Programmer - [新規P                                                                                                    | LC1.新規          | フロクラム2.                                                          | セクショント                               | [79]-[          | a]]           |          |                  |
|----------------------------------------------------------------------------------------------------|-----------------|------------------------------------------------------------------|--------------------------------------|-----------------|---------------|----------|------------------|
| [Ü] ファイル(E) 編集(E) 表示(V) 挿入Φ                                                                                                    | PLC( <u>C</u> ) | プログラム( <u>P</u> )                                                | - 98±1/=94)                          | 7( <u>S</u> ) 7 | -M(II)        | ሳብ≻ኮኃ₩)  | ^μフ°( <u>H</u> ) |
| 0 🛎 🖬 🙀 🎒 🖪 🕇 🖿 🕯                                                                                                    | <u> ▲</u> オンライ) | ン接続(₩)                                                           | Ň                                    | Ctrl+W          | <b>.</b>      | <b>M</b> |                  |
| < << < <     S !!!                                                                                                    | 日則/             | ノフ1ノ接流(い)                                                        | <u>v</u>                             |                 |               | 황규니      | ₩                |
| 西周月日日 66 元 17 [                                                                                                    | 動作モ<br>モニタ(C    | :−ト*( <u>M</u> )<br>))                                           |                                      |                 | . 🖅           | 19 0     | \$ ►             |
| <ul> <li>● 数 新規7℃シュント</li> <li>● 類 新規PLC1[CJ1H-H] オフライン</li> <li>● 分 変数テーフル</li> <li>● 10 変数テーフル</li> <li>● 10 パンテーブル・ユニット設定</li> <li>● PLCシステム設定</li> </ul> |                 | がラムコンパイル<br>うムチェックオフ <sup>®</sup> ショ<br>うム割付(①<br> 付( <u>ツ</u> ) | (チェッカ)( <u>A</u> )<br>iン( <u>K</u> ) | F7              | יםי<br>ן<br>ו | °542]    |                  |
| PLCXEU                                                                                                    | 転送(             | R)                                                               |                                      |                 |               | +        |                  |

③ [PLC]→[動作モード]→[プログラム]を選択し、プログラムモードにします。

| 🥮 無題 - CX-Programmer - [新規P                                        | LC1.新規プログラム2.セクション1 [ラダー図]]                                                                                                    |
|--------------------------------------------------------------------|----------------------------------------------------------------------------------------------------|
| 📅 ファイル(E) 編集(E) 表示(V) 挿入Φ                                          | PLO(C) プロクラム(P) シミュレーション(S) ツール(D) ウィンドウ(W) ヘルプ(H)                                                                                                    |
|                                                                    | ▲ ポンライン接続 W/2 Ctrl+W 気が ● ● ● ■ ■ □ ● ●                                                                                                    |
|                                                                    | 動作モード(M) 「四フ <sup>+</sup> ログラム(P) Ctrl+1                                                                                                    |
| <u>]⊍</u> ™₩₩6864₩Ϊ00πሆ!                                           | €\$Q)         ▶ ;;;;;;;;;;;;;;;;;;;;;;;;;;;;;;;;;;;;                                                                                                    |
| <ul> <li>一条新規プロシェクト</li> <li>一一手新規PLC1[CJ1H-H] プログラムモード</li> </ul> | <ul> <li>(副金フログラムコンハペル(チェック)(A) F7</li> <li>アログラムチェックオフション(Q)</li> <li>アログラムチェックオフション(Q)</li> </ul>                                                                                                    |
|                                                                    | 7泊がうム割付(①<br>メモリ割付(2) ・ ・ ・ ・ ・ ・ ・ ・ ・ ・ ・ ・ ・ ・ ・ ・ ・ ・ ・                                                                                                    |
| - □ バリカート*<br>- □ 2010-1-*<br>- □ 2010-1-*                         | 転送(R) ▶<br>部分転送(P) ▶                                                                                                    |
| (⑪) PLC8時計<br>                                                     | 7<br>17<br>17<br>17<br>17<br>17<br>17<br>17<br>17<br>17<br>17<br>17<br>17<br>17                                                                                                    |
| □-  → 新規プロゲラム1 000 停止す  → ⑦ 変数テーブル  -  ⑦ 変数テーブル                    | PLC情報(E) ▶<br>機種変更(A)                                                                                                    |
|                                                                    | Hu デ <sup>2</sup> →タトレース(①)     トレビス(□)     トレビス(□)      トレビス(□)     トレビス(□)      トレビス(□)      トレビス(□)      トレビス(□)      トレビス(□)      トレビス(□)      トレビス(□)      トレビス(□)      トレビス(□)      トレビス(□)      トレビス(□)      トレビス(□)      トレビス(□)      トレビス(□)      トレビス(□)      トレビス(□)      トレビス(□)       トレビス(□)      トレビス(□)      トレビス(□) |
| - □ 二 二 二 二 二 元 元 元 元 元 元 元 元 元 元 元 元 元 元                          | 91ムチャートt_9(吐)<br>強制セット/リセット(E) ▶                                                                                                    |
|                                                                    | <u></u>                                                                                                    |

| テクニカルインフォメーション | No. TI-M-1221 | 4⁄10 |
|----------------|---------------|------|
|----------------|---------------|------|

④ 以下のような警告ダイアログが表示されますので、[はい]を選択します。

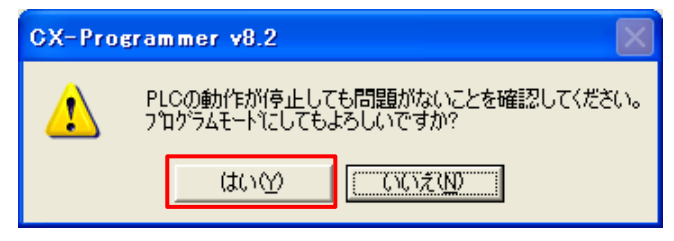

⑤ [PLC システム設定]をダブルクリックします。

| 🥮 無題 - CX-Programmer - [新規PLC1.新規プ                             | カゲラム2.セクション1 [ラダー図]]                       |
|----------------------------------------------------------------|--------------------------------------------|
| [Ü] ファイル(E) 編集(E) 表示(V) 挿入(D) PLC(C) ブ                         | コグラム(Ⴒ) シミュレーション(S) ツール(T) ウィンドウ(Ѡ) ヘルプ(Ⴞ) |
| ] D 🌽 🖬   🎝   🖨 🖪   X 🖻 🖻   2 오                                | 🚜 🕼 🖫 💡 🎀 📗 🙆 😹 🐴 🖷 🛄 🗉 🗈                  |
| 4 ≪ 4 4                                                        | ******ニーウダ日君氏「w 🎆                          |
|                                                                | 28 26 1 1 1 2 2 2 2 1 1 1 1 2 2 2 2 2 2 2  |
| × ×                                                            | 0 [プログラム名:新規プログラム2]                        |
| □ 一読 新規フロジェクト □ · □ · □ · 新規PLC1[CJ1H-H] フログラムモート <sup>*</sup> | [セジョン名:セジョン1]                              |
| - 一 <u>売</u> 変数アウル<br>- 一 <u>売</u> 1/0テーフル・フェット設定              |                                            |
|                                                                | <sup>t</sup> aanaanaanaa                   |
|                                                                |                                            |
| e PLC時計                                                        |                                            |
| PLCメモリ<br>ロ 1994 コロルについ                                        |                                            |
| □ 🙀 プロブンム<br>□ 🖓 新規プログラム1 (00) 停止中                             |                                            |
| - 🔐 変数テーフル                                                     |                                            |
|                                                                |                                            |

⑥ 「PLC システム設定」ダイアログが表示されます。

[上位リンクポート]タブで通信設定を以下のように設定します。

| 通信設定  | :ユーザ設定    |
|-------|-----------|
| 通信速度  | : 115200  |
| パラメータ | : 7, 2, E |
| モード   | :上位リンク    |

| 🐨 PLCシステム設定 - 新規PLC1                                                                                                    |
|----------------------------------------------------------------------------------------------------|
| ファイル(E) オプション(Q) ヘルプ(H)                                                                                                    |
| <ul> <li>              ● 「通信設定</li></ul>                                                                                               |
| スタートコート*     エントコート*       © なし     ご なし       ご 設定     0x0000 =       レスホ*ンス監視時間     号機No.       ワーデ     x100 ms       ワーデ     x10 ms |
| (47)期/值 5000ms)                                                                                                    |
| CJ1H-H-CPU65 7 ከ ታንፈ                                                                                                    |

| テクニカルインフォメーション No. TI-M-1221 5/1 |
|----------------------------------|
|----------------------------------|

⑦ 設定を PLC に書き込みます。

[オプション]→[転送[パソコン→PLC]]を選びます。

| ₩ PLCシ <u>ステム設定 -</u> 新規PLC1                                                                                                    |                        |
|----------------------------------------------------------------------------------------------------|------------------------|
| ファイル(E) オブション(2) ヘルプ(出)                                                                                                    |                        |
| 電源ONI 常に手前に表示① 4 高機能1/0リフレッシュ 2ニット設定 上位リンクホペート ヘリフェ                                                                                                | ラルホペート 周辺サービス FIN: ◀ ▶ |
|                                                                                                    |                        |
| スタード         書込71777hW/         「シンドコード           の なし         二重化設定(0)         〇 CRLF         〇 CRLF           の ひがっした時定         0x0000         二 |                        |
| レスホッス監視時間<br>日本 x100 ms<br>(7)期値 5000ms)                                                                                                    | 达No                    |
|                                                                                                    |                        |
| <br>PLCシステム設定をPLCへ転送します                                                                                                    | CJ1H-H-CPU65 プロかラム     |

⑧ 書き込み完了後、PLCの電源を再投入します。

CJ1の設定は以上です。

# ◆SCU41 の PORT1 または PORT2 と接続する場合 ◎「I/0 テーブル」で設定する場合

- 前項の手順①~④を参照。
- [1/0 テーブル・ユニット設定]をダブルクリックします。「PLC の 1/0 テーブル」ダイアログが表示されます。

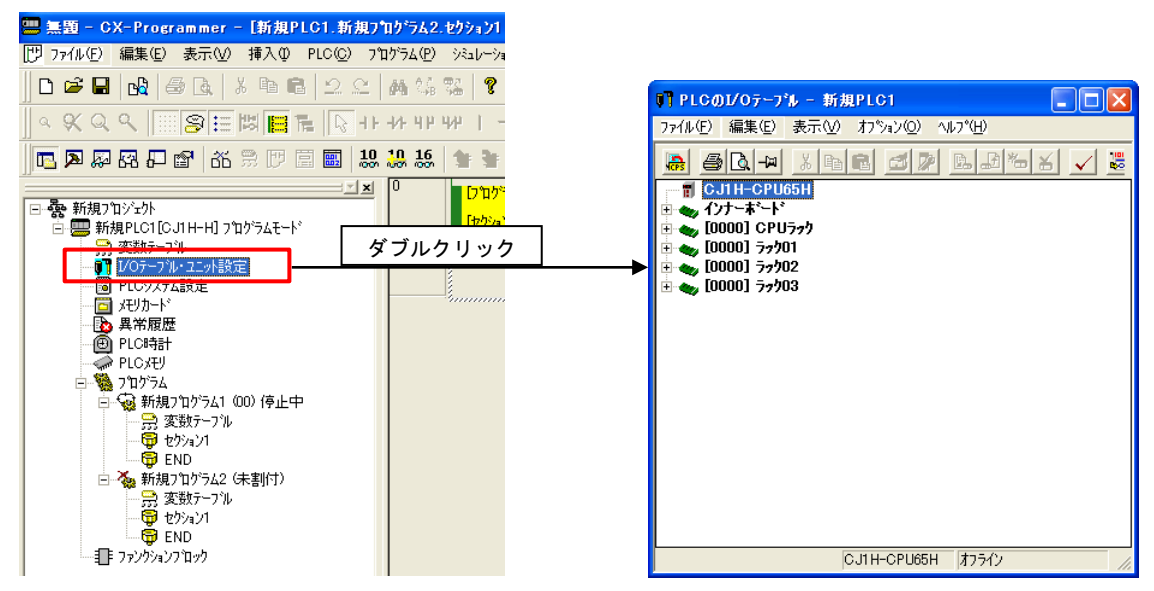

③ 「CPU ラック」の空きスロットにシリアルコミュニケーションユニットを登録します。

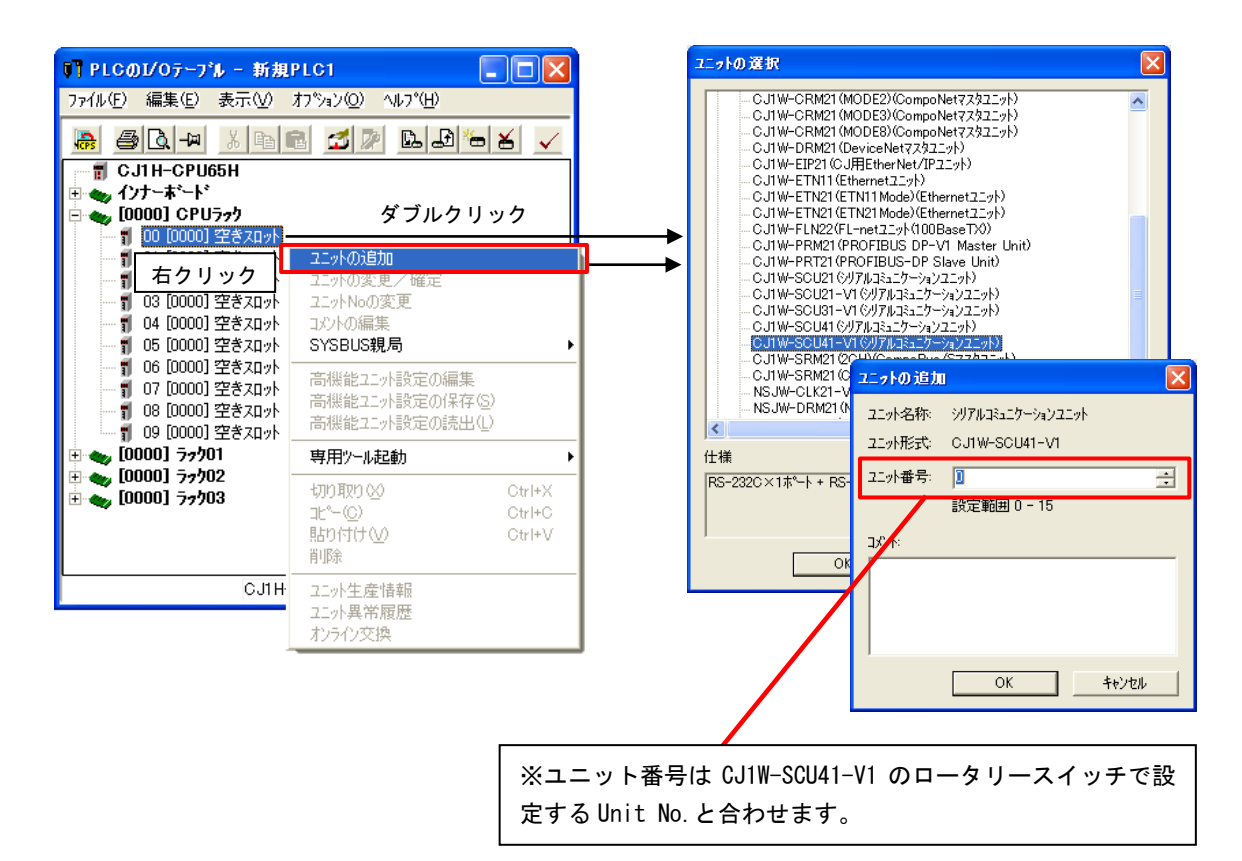

| テクニカルインフォメーション No. TI-M-1221 7/1 |
|----------------------------------|
|----------------------------------|

④ シリアルコミュニケーションユニットを登録してある場所にカーソルを合わせて右クリックし、[高機能ユニットの編集]を選択します。「パラメータの表示」ダイアログが表示されます。

| ♥】 PLCのI/Oテーブル - 新規P    | LC1                                     |    | CJ1W-SCU41-V1 Dハラメータの表示               | ]                             |                | ×                 |
|-------------------------|-----------------------------------------|----|---------------------------------------|-------------------------------|----------------|-------------------|
| 7ァイル(E) 編集(E) 表示(V) オ   | 7%₃٧@) ∿ルフ*(H)<br>[ ☎] ≫[ ि⊾ ⊉ ‱  ४ [ ✓ |    | 表示パウメータグルーフ (G): 全てのハ                 | °7/-9                         | <b>•</b>       |                   |
|                         |                                         |    | 項目名                                   | 設定値                           | 単位             |                   |
| ☆ インナーボート               |                                         |    | ホペート1:任意設定の有無                         | 標準                            |                |                   |
| 0000] CPU577            |                                         |    | ポート1:シリアル通信モート                        | 初期値(上位リンク)                    |                |                   |
| - 1 00 [1500] CJ1W-SCU4 | 1-V1()リアルコミュニケーションユニット) (ユニット)          | 0) | ホ⁰ート1:テシータ長                           | 7ビット                          |                |                   |
|                         | ユニットの注意力の                               |    | ホート1:ストップでツト                          | 210%                          |                |                   |
| 石クリック                   | ユニットの変更/確定                              |    | ホート1/17774<br>ホート1/行送速度               | 1両女X<br>2円首B(南(Q600boo)       |                |                   |
| · 게 03 [0000] 연중지까지     | ユニットNoの変更                               |    | 本*=11:32:23:26度<br>本*=11:送信疗法=時間      | *川共航道 (90000ps/<br>2川道所直(nms) |                |                   |
| - 👖 04 [0000] 空きスロット    | コメントの編集                                 |    | ポート1:送信デルー任意設定時間                      | 0                             | ms             |                   |
| - 1 05 [0000] 空きスリット    | SYSBUS親局                                |    | 本°                                    | なし                            |                |                   |
| 1 06 [0000] 空きない外       | 高機能ユニット設定の編集                            |    | ホ⁰ート1:1:N/1:1手順                       | 1:N 手順                        |                |                   |
| 1 07 [0000] 空きんロ外 L     | 商機能ユー外該定の1条仔 20                         |    | ホペート1:フレームフォーマット                      | 初期値(Aモート)                     |                |                   |
| ■ 08 [0000] 王さん19F      | 高機能ユニット設定の読出(1)                         |    | ポート1:上位リンク号機No.                       | 0                             |                |                   |
| T → [0000] Ξσ/01        |                                         |    | ↓ ↓ ↓ ↓ ↓ ↓ ↓ ↓ ↓ ↓ ↓ ↓ ↓ ↓ ↓ ↓ ↓ ↓ ↓ | U                             |                | ×                 |
| F 💑 [0000] 77/02        | STADY INCERS                            |    | Help                                  |                               |                |                   |
| 🗉 💑 [0000] 77703        | 切り取り⊗ Ctrl+:                            |    |                                       | <u>&gt;</u>                   |                |                   |
| ~                       | コピー( <u>C</u> ) Ctrl+                   |    |                                       |                               |                |                   |
|                         | 話り付け(V) Utrl+                           |    |                                       |                               |                |                   |
|                         | 月·JP示                                   | _L |                                       |                               |                |                   |
| C                       | ユニット生産情報                                | 1. |                                       | <u>×</u>                      |                |                   |
|                         | ユニット異常履歴                                |    | ■売送[フ=ット→パ/コンフ(E)   ■売送[パ/フ           | v→7=ak1(T)   B2~(M)           | 1              | 175-k(R)          |
|                         | オンライン交換                                 |    | +4/2042/1 // 4/10/ 4/2017/4           |                               |                |                   |
| -                       |                                         |    | テフォルト設定に戻す(E)                         |                               | OK( <u>O</u> ) | キャンセル( <u>C</u> ) |

⑤ 表示パラメータグループで[ポート1:上位リンク設定]、または[ポート2:上位リンク設定]を選択し、 以下のように設定をします。

| 任意設定の有無   | :任意設定       |
|-----------|-------------|
| シリアル通信モード | :上位リンク      |
| データ長      | : 7 ビット     |
| ストップビット   | :2ビット       |
| パリティ      | :偶数         |
| 伝送速度      | : 115200bps |

| CJ1W-SCU41-VI [パラメータの表示]                                        |               |                |            |  |  |
|-----------------------------------------------------------------|---------------|----------------|------------|--|--|
| 表示パラメータヴループ(@): 赤ート1:上位リンク設定                                    |               |                |            |  |  |
| 項目名                                                             | 設定値           | 単位             |            |  |  |
| ポート1:任意設定の有無                                                    | 任意設定          |                |            |  |  |
| ホペート1:シリアル通信モート                                                 | 上位リンク         |                |            |  |  |
| 木°ト1:データ長                                                       | -h1:データ長 7ビット |                |            |  |  |
| ホペート1:ストッフプビット                                                  | 2ビット          |                |            |  |  |
| ホペート1:ハツティ                                                      | 偶数            |                |            |  |  |
| ホ⁰ート1:伝送速度                                                      | 115200bps     |                |            |  |  |
| ホペート1:送信ディレー時間                                                  | 初期値Oms)       |                |            |  |  |
| ホ%ート1:送信デルー任意設定時間                                               | 0             | ms             |            |  |  |
| 木°ト1:CTS制御                                                      | なし            |                |            |  |  |
| 木°ト1:1:N/1:1手順                                                  | 1:N 手順        |                |            |  |  |
| ホペート1:フレームフォーマット                                                | 初期値(Aモート)     |                |            |  |  |
| ホペート1:上位リンク号機No.                                                | 0             |                |            |  |  |
| Help<br>くデウォルト値>標準<br><設定アトシスンチャネル・D30000, ビット・15<br>く入力が形式、ツスト |               |                |            |  |  |
| 転送[ユニット→ハ*/コン](E)転送[ハ*/コン                                       | コニット1① 照合(M)  |                | <u> </u>   |  |  |
| テフォルト設定に戻す(E)                                                   |               | OK( <u>O</u> ) | ++>tell(C) |  |  |

※上位リンク号機 No. は、V-SFT-6の[PLCx プロパティ]→[通信設定]の[局番]と合わせます。

⑥ 設定を PLC に書き込みます。[転送[パソコン→ユニット]]を選びます。

| CJ1W-SCU41-V1 [ハ*ラメータの表示]            |            |                   |               |                   |  |
|--------------------------------------|------------|-------------------|---------------|-------------------|--|
| 表示パウメータグループ (Ω): ポート1:上位リンク設定        |            |                   |               |                   |  |
| 項目名                                  | 設定値        | 単位                |               |                   |  |
| ▶ ホペート1:任意設定の有無                      | 任意設定       |                   |               |                   |  |
| ホペート1:シリアル通信モート*                     | 上位リンク      |                   |               |                   |  |
| 本°ト1:デ-タ長                            | 7ビット       |                   |               |                   |  |
| ホペート1:ストップビット                        | 2ťvh       |                   |               |                   |  |
| ホペート1:ハツティ                           | 偶数         |                   |               |                   |  |
| ホート1:伝送速度                            | 115200bps  |                   |               |                   |  |
| ホペート1:送信ディレー時間                       | 初期値Oms)    |                   |               |                   |  |
| ホート1:送信ディレー任意設定時間                    | 0          | ms                |               |                   |  |
| ホ <sup>®</sup> ート1:CTS制御             | なし         |                   |               |                   |  |
| ポート1:1:N/1:1手順                       | 1:N 手順     |                   |               |                   |  |
| ホペート1:フレームフォーマット                     | 初期値(Aモート?) |                   |               |                   |  |
| ホート1:上位リンク号機No.                      | 0          |                   |               |                   |  |
|                                      |            |                   |               |                   |  |
|                                      | くデウォルト値>4  | 標準<br>>チャネル:D3000 | 0, Ľvh:15     | <u>~</u>          |  |
| <入力形式>リスト                            |            |                   |               |                   |  |
| 転送[ユニット→パソコン]( <u>F</u> ) 転送[パソコン→ユコ | いりの 照合(M)  |                   |               | <u>リスタート(R)</u>   |  |
| デフォルト設定に戻す(E)                        |            | 0                 | K( <u>O</u> ) | キャンセル( <u>©</u> ) |  |

⑦ 書き込み完了後、PLCの電源を再投入します。

CJ1の設定は以上です。

| テクニカルインフォメーション | No. TI-M-1221 | 9/10 |
|----------------|---------------|------|
|----------------|---------------|------|

## ◎「システム設定エリア(割り付け DM エリア)」で設定する場合

① システム設定エリアに設定値を書き込みます。

#### ■システム設定エリア

m=D30000+100×号機 No. (CH)

※号機 No.は SCU41 のロータリースイッチで設定する UNIT No.です。

| DMエリア   |                     |     |      |       |                                         |
|---------|---------------------|-----|------|-------|-----------------------------------------|
| ボ-      | ード ユニット             |     | ビット  | 設定内容  |                                         |
| (CS ୬リ– | シリーズのみ)(CS/CJ シリーズ) |     |      |       |                                         |
| D32000  | D32010              | m   | m+10 | 15    | ポート設定 ᠐∶デフォルト 1∶任意設定                    |
|         |                     |     |      | 14~12 | 予約                                      |
|         |                     |     |      | 11~08 | シリアル通信モード(OHex∶デフォルト(上位リンク))            |
|         |                     |     |      |       | (5Hex:上位リンク)                            |
|         |                     |     |      | 07~05 | 予約                                      |
|         |                     |     |      | 04    | スタートビット 0:1 ビット 1:1 ビット                 |
|         |                     |     |      | 03    | データ長 0:7 ビット 1:8 ビット                    |
|         |                     |     |      | 02    | ストッフ゜ヒ゛ット   0:2 ヒ゛ット   1:1 ヒ゛ット         |
|         |                     |     |      | 01    | パリティ 0:あり 1:なし                          |
|         |                     |     |      | 00    | パリティ 0:偶数 1:奇数                          |
| D32001  | D32011              | m+1 | m+11 | 15~04 | 予約                                      |
|         |                     |     |      | 03~00 | 伝送速度(単位:ビット/s)                          |
|         |                     |     |      |       | 0:デフォルト 9600 3:1200 4:2400 5:4800       |
|         |                     |     |      |       | 6:9600 7:19200 8:38400 9:57600 A:115200 |
| D32002  | D32012              | m+2 | m+12 | 15    | 送信ディレー時間 0:デフォルト(0ms) 1:任意設定            |
|         |                     |     |      | 14~00 | 送信ディレー任意設定時間(0000~7530 Hex)[10ms 単位]    |
| D32003  | D32013              | m+3 | m+13 | 15    | CTS 制御 0:なし 1:あり                        |
|         |                     |     |      | 14~08 | 予約                                      |
|         |                     |     |      | 07~00 | 上位リンク用号機 No. (00~1F Hex)                |

\*ユニット0の PORT1 で接続する場合

D30000 = 8500 (Hex) D30001 = 000A (Hex) D30002 = 0000 (Hex) D30003 = 0000 (Hex) を設定します。

\*ユニット0の PORT2 で接続する場合

D30010 = 8500 (Hex) D30011 = 000A (Hex) D30012 = 0000 (Hex) D30013 = 0000 (Hex) を設定します。

② PLCの電源を再投入します。

CJ1の設定は以上です。

## 4. 接続

◆RS-232C (CPU 内蔵ポート、SCU41 の PORT2 の場合)

<CN1>

※弊社製ケーブル型式: D9-OM2-09-口M (ロ=2、3、5、10、15) CN1 PLC Dsub 9 (Male) Name No. Name No. Dsub 9 (Mak SD 2 FG RD 2 RD 3  $\oplus$ 4 SD 3 RS SG 5 CS 5 Ð 9 RS 7 SG CS 8 \* ツイストシールド線使用

<MJ1/2>

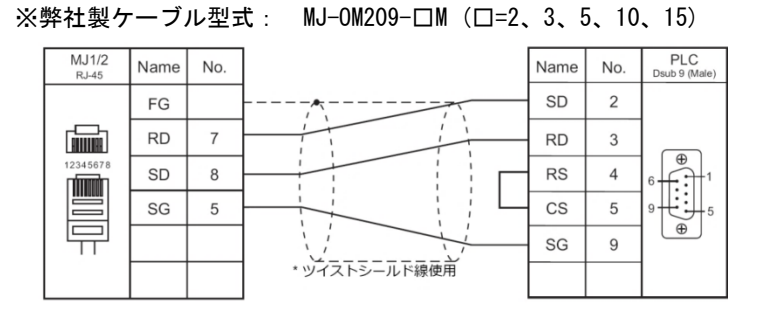

◆RS-422 (SCU41の PORT1の場合)

<CN1>

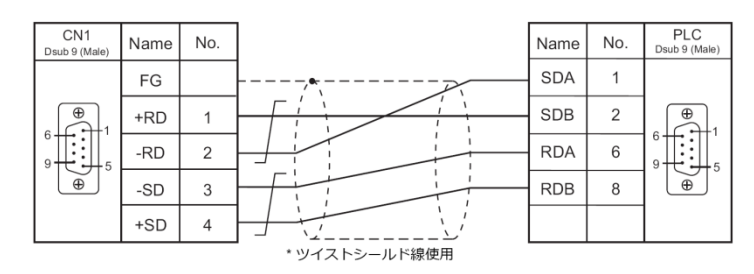

<V907W・V906のMJ2>

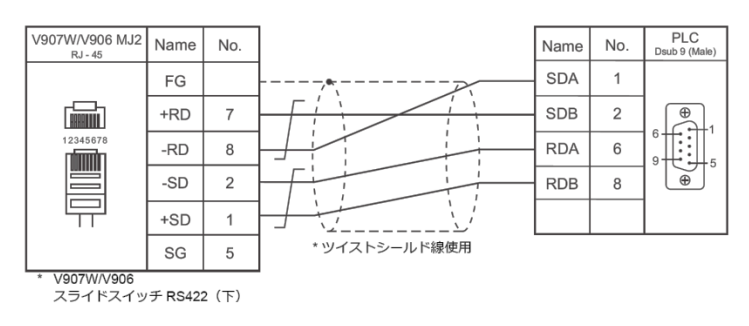

【お問い合わせ】 発紘電機株式会社 技術相談窓口 フリーコール: 0120-128-220 FAX: 076-274-5208